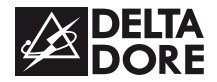

# **TYBOX 1010 WT**

www.deltadore.com

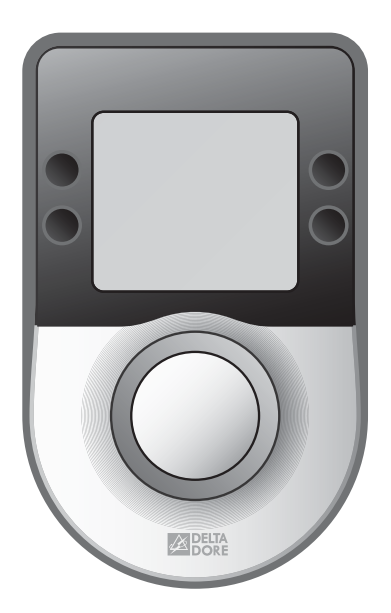

Guide d'utilisation

#### Sommaire

| 1- Mode AUTO                             | 3  |
|------------------------------------------|----|
| 2- Voyants boîtier technique             | 3  |
| 3- Fonctions domotiques                  | 4  |
| 4- Réglage heure et date                 | 4  |
| 5- Réglage des températures de consignes | 5  |
| 6- Consultation des consommations        | 7  |
| 7- Programmation                         | 8  |
| 8- Touche Information i                  | 10 |
| 9- Journée à la maison                   | 11 |
| 10- Absence                              | 11 |
| 11- Dérogation chauffage                 | 12 |
| 12- Dérogation ECS                       | 12 |
| 13- Mode Arrêt                           | 13 |
| 14- Aide                                 | 14 |

# 1-Mode AUTO

Le TYBOX pilote le chauffage en fonction du programme en cours (P1 à P6) et des températures demandées (consignes).

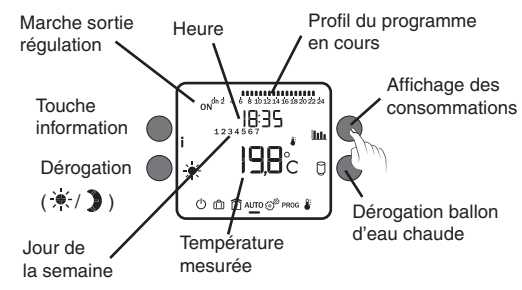

- Dérogations chauffage et ECS (Eau Chaude Sanitaire) possibles,
- Accès aux consommations ( 111, ),
- Accès à l'état de l'installation (touche i) et aux défauts éventuels,
- Passage en veille après 30 secondes sans action

#### 2-Voyants boîtier technique

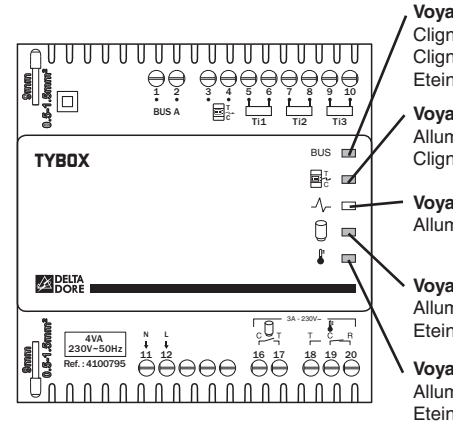

#### Voyant Bus

Clignote au rythme des informations Clignotement régulier = Défaut Bus Eteint = Défaut d'alimentation

**Voyant compteur électronique** Allumé = Fonctionnement normal Clignotant = Défaut télé-info

Voyant Délestage ECS Allumé = Délestage en cours

Voyant ECS (Eau Chaude Sanitaire) Allumé = ON Eteint = OFF

Voyant «Sortie Régulation» Allumé = ON Eteint = OFF

#### **3-** Fonctions domoliques

Les fonctions domotiques vous permettent, depuis une tablette ou un smartphone. localement ou à distance, de retrouver les fonctions suivantes :

- pilotage du chauffage (mode Chaud/ froid, mode Auto/ Arrêt/ Absence/ dérogation),

- consultation des consommations du mois en cours ainsi que de l'historique des mois précédents (Elec, gaz,...).

Pour bénéficier de ce service, vous devez associer le boîtier d'ambiance à une passerelle domotique de la gamme TYDOM.

#### Exemple avec la passerelle domotique TYDOM 2000

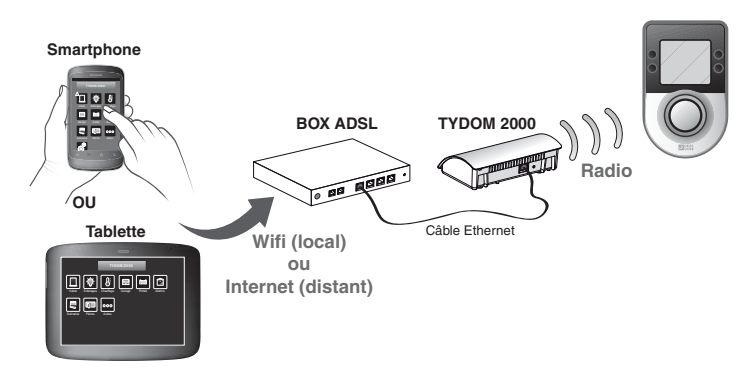

#### 5-Réglage des températures de consignes

Ces réglages ne sont disponibles que si la sortie régulation est utilisée et déclarée (menu de configuration 2-08 > 0, notice d'installation).

Le choix Heat/Cool (Chauffage/Rafraîchissement) n'est disponible que si vous avez déclaré la présence d'un système de rafraîchissement (menu installateur, 0-06).

Appuyez sur + ou -. Validez par OK.

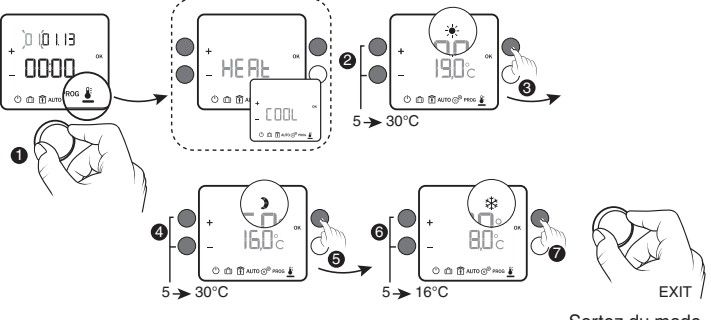

Sortez du mode en tournant la molette

#### 4-Réglage heure et date

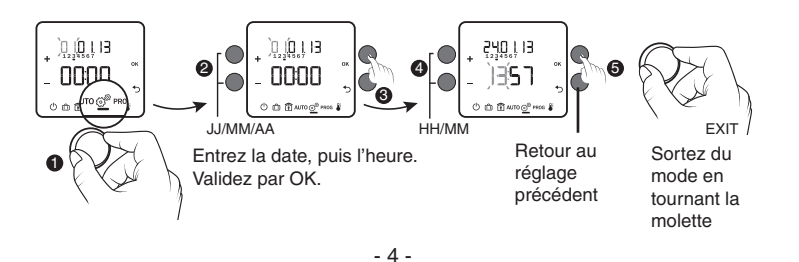

# 6- Consultation des consommations 🛄

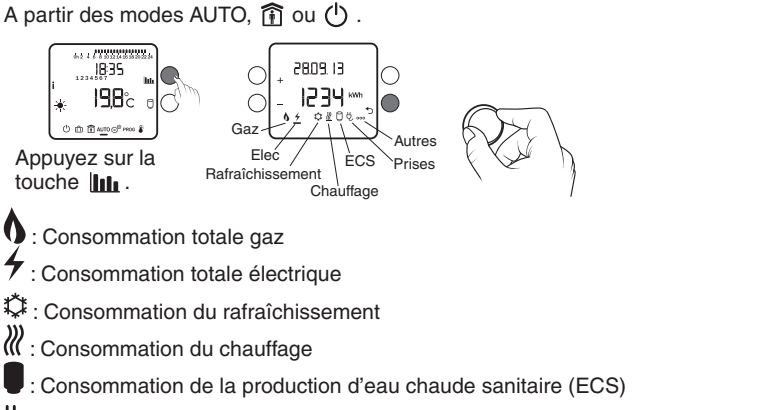

- U : Consommation liée aux appareils connectés sur prises
- Pour passez d'un affichage de consommation à l'autre, tournez la molette.
- Selon la configuration de l'installation, certains symboles ne seront pas proposés.
- Pour sortir du mode «Consultation des consommations», appuyez sur la touche ◀.

Si vous avez une chaudière «hybride», l'affichage des consommations chauffage et ECS se fera pour chaque type d'énergie utilisé (gaz et elec).
Les index de consommation et l'historique peuvent être remis à zéro (menu 2-24, notice d'installation).

**Exemple :** Vous souhaitez consulter la consommation totale électrique de votre installation.

Tournez la molette pour sélectionner le symbole 4.

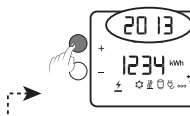

0920 13

Affichage de la

mois en cours

consommation du

567

0100.

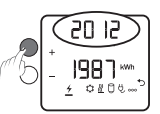

**Historique :** Appuyez sur + pour visualiser la consommation cumulée depuis le début de l'année en cours, puis de l'année précédente

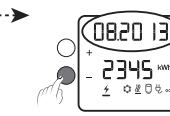

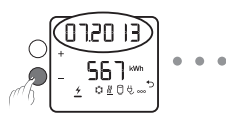

Historique : Appuyez sur - pour visualiser la consommation des12 mois précédents

## 7-Programmation

Ce menu permet :

- d'affecter à chaque jour de la semaine un programme journalier P1 à P6, et applicable en mode AUTO,
- de modifier le programme P6 (P1 à P5 étant non modifiables),

- de modifier le programme P0 (Journée à la maison) applicable en mode î .

• Le programme P6 est consultable. Appuyez sur >> pour faire défiler les pas de programme. Une modification du programme P6 est répercutée pour tous les jours où le programme est affecté.

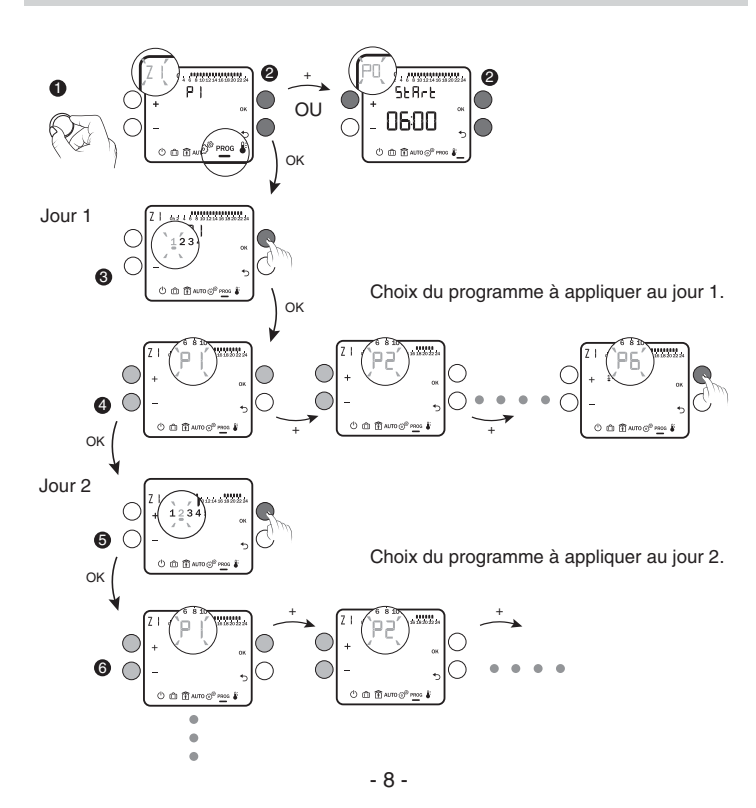

#### P1 à P5 non modifiables 23h 24h . P1 6h 8h 23h 24h P2 11h 13ł 23h 24h P3 \* P4 P5 PO modifiable Vous devez programmer l'heure de début 24h (Start) et de fin (Stop) de la période de Confort (ex : de 6h à 21h). 2 \*\*\*\* LEGANO, 110000000 ์St8rt SEArt SEOP 0600 2 ் ம் ம் வா⊙்ஸ் © @ @ AUTO ⊙<sup>®</sup> PROS ♣ © @ @ AUTO @<sup>®</sup> #995 **\$** EXIT © © © ∰ MTO @® M OK OK OK Choix par + et -. Validation par OK. P6 modifiable QF 23h 0H \* Exemple : Confort de 7h à 9h et de 18h à 23h. 6110 CARGARAN A 1 1 1 VILLAND 1234567 P6 1234567 ,0000 ,0900 ,0700 . . .

٥ŀ

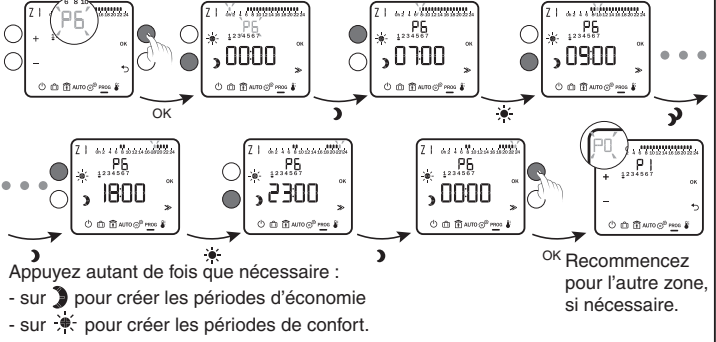

#### 8-Touche Information i

A partir des modes AUTO,  $\widehat{1\!\!1}$  ou  $\bigcirc$ , vous accédez à l'état de l'installation (touche i) et aux défauts éventuels (voir § Aide).

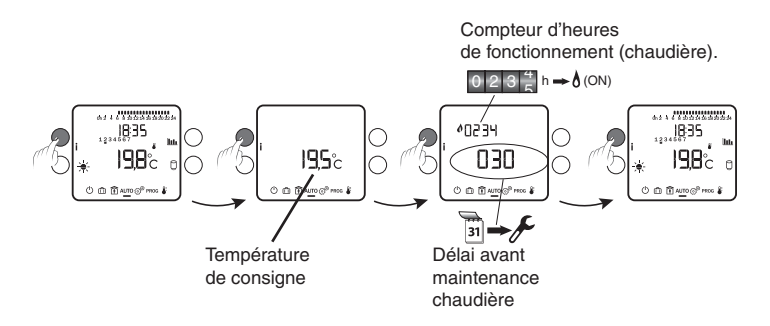

### 0

9- Journée à la maison 👔

4116163888

19,7°c

123456734

Ce menu suit le programme P0 (voir chapitre «Programmation»).

- Dérogations chauffage et ECS possibles.
- Accès aux consommations
- Passage en veille après 30 secondes sans action

# 10-Absence 🗊

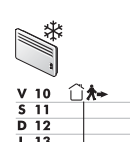

Exemple : Vous partez du Vendredi 10/02 au Samedi 18/02. Le chauffage est mis en Hors-gel pendant cette période. L'ECS est en arrêt (modifiable, menu installateur 1-05).

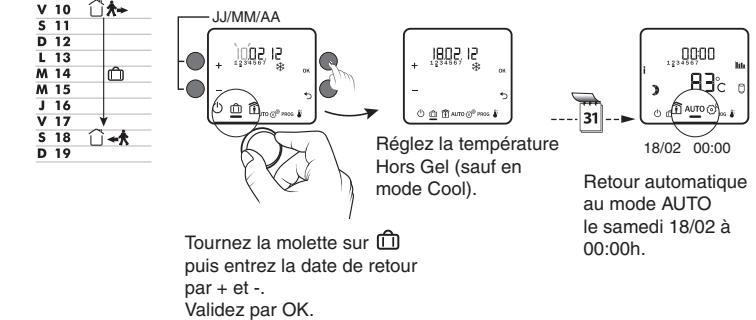

• Le compteur d'heures de fonctionnement n'est actif que si le menu 2-08 (voir notice d'installation) est différent de 0 ou PROG.

- Le compteur d'heures de fonctionnement peut être remis à zéro (menu 2-17).
- Le délai avant maintenance doit être initialisé après chaque entretien (menu 2-20).

#### 11-Dérogation chauffage ⁄ 🕿

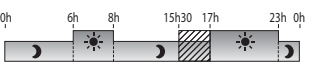

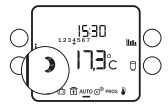

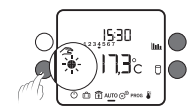

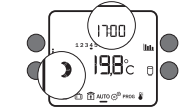

Exemple : il est 15h30 et vous souhaitez

du Confort avant l'heure programmée

(17h), sur la zone 1.

A partir du mode AUTO.

A 17h00, le programme reprend son cours normal.

Lorsque vous effectuez une dérogation Arrêt ou Hors-gel depuis une tablette ou un smartphone, les symboles ) et 🔅 ne sont pas affichés sur le boîtier d'ambiance.

198

# 13- Mode Arrêt 🕛

Dans ce mode:

- le chauffage est à l'arrêt.
- la dérogation ECS est possible
- vous accédez aux consommations (touche **lill**).
- vous accédez à l'état de l'installation (touche i)
- et aux défauts éventuels (voir § Aide).

Compteur d'heures de fonctionnement de la chaudière.

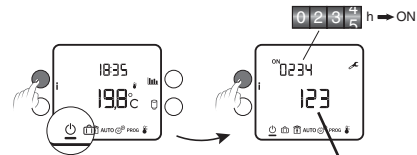

Par appuis successifs sur la touche  $\mathbf{i}$ , vous visualisez l'état de l'installation

Nombre de jours restant avant maintenance

# 12-Dérogation ECS 🗘

A partir des modes AUTO,  $\widehat{}$  ou  $\bigcirc$  .

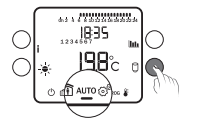

Appuyez sur la touche

Le symbole 🗍 clignote. La marche ECS est relancée pour 6 heures.

Cette relance peut être interrompue au passage en Heures Creuses ou par un nouvel appui sur la touche

#### 14-Aide

#### Rien n'apparaît sur l'écran du boîtier d'ambiance.

Il n'y a pas d'alimentation. *Vérifiez le disjoncteur.* 

#### Vous ne pouvez régler la température Hors gel en absence.

Vous êtes en mode Cool. Le réglage du Hors gel n'est pas disponible dans ce mode.

#### Le symbole 🗍 n'apparaît pas.

L'ECS n'est pas gérée par l'appareil. Reportez-vous au menu 1-04, notice d'installation.

#### Le symbole 🖋 clignote.

Vous êtes à moins de 30 jours de la date de maintenance de la chaudière. OU

Un défaut est détecté sur l'installation.

A partir des modes AUTO, î ou (), appuyez sur la touche i pour consulter la nature du «Défaut».

#### dEF 6:

Il y a un défaut de communication entre le TYBOX et son boîtier technique (Bus A). Vérifiez l'installation.

#### dEF 7:

Il y a un défaut de communication avec le compteur électronique. *Vérifiez la liaison avec le compteur.* 

**CE** 2004/108/CE - 2006/95/CE

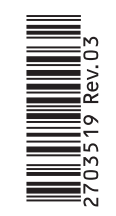